## Инструкция для регистрации на сайте «Навигатор дополнительного образования детей Брянской области» и оформление заявки на обучение

Заходим на сайт «Навигатор дополнительного образования детей Брянской области» через поисковую систему или, пройдя по ссылке <u>https://p32.навигатор.дети/</u>

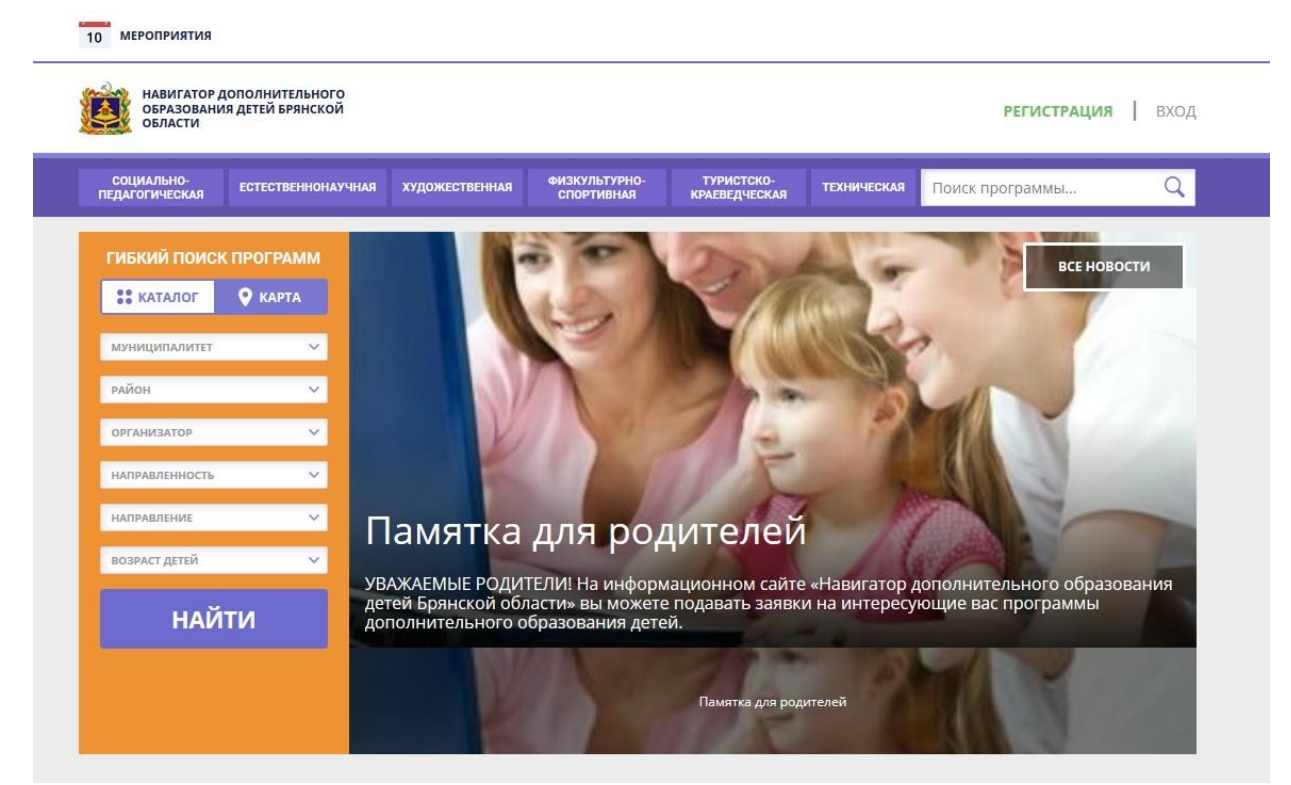

СОЗДАЁМ ЛИЧНЫЙ КАБИНЕТ

Шаг 1. Нажмите кнопку «Регистрация» в правом верхнем углу экрана.

Шаг 2. Заполнить все обязательные поля в регистрационной форме, используя подсказки:

- городской округ или муниципальный район, где вы зарегистрированы (выбрать нужный из выпадающего списка);

- фамилию, имя, отчество (родителя);
- номер мобильного телефона для связи;
- действующий адрес вашей электронной почты;
- пароль (придумать самостоятельно).

Далее следует ознакомиться с Политикой конфиденциальности и пользовательским соглашением и поставить отметку в поле **«Я ознакомлен и выражаю согласие …»**. После внимательной проверки правильности заполнения личных данных нажать кнопку **«Зарегистрироваться»**.

Обращаем ваше внимание на важность правильного и корректного ввода личных данных, в особенности адреса электронной почты, так как в дальнейшем именно на неё будут приходить уведомления от Информационной Системы Навигатор, а также данные для восстановления пароля, в случае его утери и запроса на восстановление.

| НАВИГАТОР ДОПОЛНИТЕЛЬНОІ<br>ОБРАЗОВАНИЯ ДЕТЕЙ БРЯНСКО<br>ОБЛАСТИ | о<br>Й                                                                                           | <b>регистрация  </b> вход |
|------------------------------------------------------------------|--------------------------------------------------------------------------------------------------|---------------------------|
| <b>ІСТРАЦИЯ</b> ВХОД НЕ ПОМН                                     | Ю ПАРОЛЬ                                                                                         | ×                         |
|                                                                  | ВЫБЕРИТЕ МУНИЦИПАЛИТЕТ (ДЛЯ РЕКОМЕНДАЦИИ ПРОГРАММ)                                               |                           |
|                                                                  | г. Новозыбков и Новозыбковский р-н 🗸                                                             |                           |
|                                                                  | ВВЕДИТЕ ВАШУ ФАМИЛИЮ (ДЛЯ ОБРАЩЕНИЙ К ВАМ И ЗАПОЛНЕНИЯ ДОГОВОРОВ И ЗАЯВЛЕНИЙ)                    |                           |
|                                                                  | Например, Иванов                                                                                 |                           |
|                                                                  | ВВЕДИТЕ ВАШЕ ИМЯ                                                                                 |                           |
|                                                                  | Например, Иван                                                                                   |                           |
|                                                                  | введите ваше отчество                                                                            |                           |
|                                                                  | Например, Иванович                                                                               |                           |
|                                                                  | ВВЕДИТЕ НОМЕР МОБИЛЬНОГО ТЕЛЕФОНА (ДЛЯ СВЯЗИ ПРИ ОБРАБОТКЕ ЗАЯВОК)                               |                           |
|                                                                  | В формате 9265758439                                                                             |                           |
|                                                                  | ВВЕДИТЕ ЕМАІL (ДЛЯ НАПРАВЛЕНИЯ УВЕДОМЛЕНИЙ)                                                      |                           |
|                                                                  | Например, mail@mail.ru                                                                           |                           |
|                                                                  | ВЫБЕРИТЕ ПАРОЛЬ (ПАРОЛЬ ВАМ ПРИГОДИТСЯ, ЗАПОМНИТЕ ИЛИ ЗАПИШИТЕ ЕГО)                              |                           |
|                                                                  | Выберите пароль                                                                                  |                           |
|                                                                  | Я ознакомлен и выражаю согласие с политикой конфиденциальности<br>и пользовательским соглашением |                           |

Шаг 3. После успешной регистрации на указанный Вами адрес электронной почты поступит сообщение от службы поддержки Навигатора со ссылкой для подтверждения Вашего электронного адреса.

## Обязательно перейдите по ссылке, указанной в письме, чтобы подтвердить свой e-mail и пользоваться всеми возможностями портала.

Шаг 4. После перехода по ссылке, и успешного подтверждения электронного адреса, нажмите на свои ФИО в верхнем правом углу для перехода в личный кабинет.

Личный кабинет состоит из следующих вкладок: профиль, дети, история заявок, история просмотра, отложено и пароль.

Во вкладке «Профиль» Вы можете редактировать основные свои данные.

Во вкладке «Дети» Вы можете добавить и редактировать данные о детях (Ф.И.О, дату рождения). Данные будут автоматически подставляться в форму заявки на программу.

Во вкладке «История заявок» Вы можете увидеть информацию о ранее поданных заявках на программы и их статусах.

Во вкладке «История просмотров» Вы можете увидеть просмотренные ранее Вами программы.

Во вкладке «Отложено» Вы можете увидеть все отложенные Вами программы.

Во вкладке «Пароль» Вы можете изменить пароль Вашей учетной записи. Если Вы забыли свой пароль от личного кабинета нажмите «Не помню пароль», введите в открывшееся поле свой логин (адрес электронной почты, который Вы указывали при регистрации) и нажмите «Восстановить мой пароль» – письмо с новым паролем будет отправлено на указанный адрес электронной почты. Шаг 5. В личном кабинете выберите вкладку «Дети», нажмите кнопку «+ Добавить ребенка» и заполните все поля регистрационной формы:

- фамилия, имя, отчество (ребенка);

- дата рождения

- пол.

Проверьте правильность введённых вами данных и нажмите кнопку «Сохранить». Если у вас несколько детей, то вам необходимо снова повторить **шаг 5.** 

| НАВИГАТОР ДОПОЛНИТЕЛЬНОГО<br>ОБРАЗОВАНИЯ ДЕТЕЙ БРЯНСКОЙ<br>ОБЛАСТИ                                                                                                    |                                                                                                    |                                             |                                              | Спортивный Пё                                          | гр Петрович              |
|----------------------------------------------------------------------------------------------------|----------------------------------------------------------------------------------------------------|---------------------------------------------|----------------------------------------------|--------------------------------------------------------|--------------------------|
| СОЦИАЛЬНО-<br>ПЕДАГОГИЧЕСКАЯ ЕСТЕСТВЕННОНАУЧНАЈ                                                                                                    | я художественная физкультурно-<br>спортивная                                                         | ТУРИСТСКО-<br>КРАЕВЕДЧЕСКАЯ                 | ТЕХНИЧЕСКАЯ                                  | Поиск программы                                        | Q                        |
| ИЧНЫЙ КАБИНЕТ<br><b>офиль дети история зая</b>                                                                                                    | ВОК ИСТОРИЯ ПРОСМОТРОВ                                                                               | отложено па                                 | РОЛЬ                                         | В КАТАЛОІ                                              | - выход                  |
|                                                                                                    |                                                                                                    |                                             |                                              | + ДОБАВИТЬ РЕ                                          | БЕНКА                    |
| навигатор дополнительного                                                                                                    |                                                                                                    |                                             |                                              | Спортивный Пёт                                         | ОПетрович                |
| НАВИГАТОР ДОПОЛНИТЕЛЬНОГО<br>ОБРАЗОВАНИЯ ДЕТЕЙ БРЯНСКОЙ<br>ОБЛАСТИ<br>СОЦИАЛЬНО-<br>ПЕДАГОГИЧЕСКАЯ<br>ССТЕСТВЕННОНАУЧНА                                                                                                    | я художественная <sup>физкультурно-</sup> спортивная                                                 | туристско-<br>краеведческая                 | техническая                                  | <u>Спортивный Пёт</u><br>Поиск программы               | о Петрович<br>С          |
| Навигатор дополнительного<br>образования детей брянской<br>области<br>педагогическая<br>Социально-<br>педагогическая<br>Социально-<br>педагогическая<br>Социально-<br>педагогическая<br>Социально-<br>педагогическая                   | я художественная <sup>физкультурно-</sup><br>спортивная                                              | туристско-<br>краеведческая                 | ТЕХНИЧЕСКАЯ                                  | <u>Спортивный Пётр</u><br>Поиск программы<br>В КАТАЛОГ | о Петрович<br>Q<br>ВЫХОД |
| НАВИГАТОР ДОПОЛНИТЕЛЬНОГО<br>ОБРАЗОВАНИЯ ДЕТЕЙ БРЯНСКОЙ<br>ОБЛАСТИ<br>СОЦИАЛЬНО-<br>ПЕДАГОГИЧЕСКАЯ<br>ПИЧНЫЙ КАБИНЕТ<br>ПРОФИЛЬ <u>ДЕТИ</u> ИСТОРИЯ ЗАЯ                                                                                | ия художественная ФИЗКУЛЬТУРНО-<br>СПОРТИВНАЯ<br>ЯВОК ИСТОРИЯ ПРОСМОТРОВ                             | туристско-<br>краеведческая<br>отложено пар | техническая                                  | Спортивный Пётр<br>Поиск программы<br>В КАТАЛОГ        | о Петрович<br>Q<br>ВЫХОД |
| Навигатор дополнительного<br>образования детей брянской<br>области<br>педагогическая естественнонаучна<br>ПИЧНЫЙ КАБИНЕТ<br>профиль дети история зая                                                                                   | я художественная ФИЗКУЛЬТУРНО-<br>СПОРТИВНАЯ<br>ВОК ИСТОРИЯ ПРОСМОТРОВ О<br>ИМЯ                      | туристско-<br>краеведческая<br>отложено пар | техническая<br>РОЛЬ<br>ОТЧЕСТВО              | <u>Спортивный Пётр</u><br>Поиск программы<br>В КАТАЛОГ | о Петрович<br>Q<br>ВЫХОД |
| естественнонаучна<br>образования детей брянской<br>области<br>социально-<br>педагогическая<br>ПИЧНЫЙ КАБИНЕТ<br>профиль <u>дети</u> история зая<br>рамилия<br>Введите фамилию                                                          | я художественная ФИЗКУЛЬТУРНО-<br>СПОРТИВНАЯ<br>АВОК ИСТОРИЯ ПРОСМОТРОВ<br>ИМЯ<br>Введите имя        | туристско-<br>краеведческая<br>отложено пар | техническая<br>РОЛЬ<br>отчество<br>Введите с | Спортивный Пётр<br>Поиск программы<br>В КАТАЛОГ        | о Петрович<br>Q<br>ВЫХОД |
| Кавигатор дополнительного<br>образования детей брянской<br>области<br>Социально-<br>педагогическая естественнонаучна<br>ЛИЧНЫЙ КАБИНЕТ<br>ПРОФИЛЬ <u>ДЕТИ</u> ИСТОРИЯ ЗАЯ<br>ВВЕДИТЕ Фамилию<br>авнь рождения                          | я художественная онзкультурно-<br>спортивная<br>ввок история просмотров<br>имя<br>Введите имя<br>пол | туристско-<br>краеведческая<br>отложено пар | техническая<br>РОЛЬ<br>отчество<br>Введите с | Спортивный Пётн<br>Поиск программы<br>В КАТАЛОГ        | о Петрович<br>Q<br>ВЫХОД |
| Кавигатор дополнительного<br>образования детей брянской<br>области<br>Социально-<br>педагогическая сстественнонаучна<br>ПИЧНЫЙ КАБИНЕТ<br>ПРОФИЛЬ <u>ДЕТИ</u> ИСТОРИЯ ЗАЯ<br>Рамилия<br>Введите фамилию<br>ень рождения<br>ДД.ММ.ГГГГГ | я художественная онизкультурно-<br>спортивная<br>Введите имя<br>пол<br>выберите пол                  | туристско-<br>краеведческая<br>отложено пар | техническая<br>РОЛЬ<br>отчество<br>Введите с | Спортивный Пётр<br>Поиск программы<br>В КАТАЛОГ        | о Петрович               |

## ОФОРМЛЯЕМ ЗАЯВКУ НА ОБУЧЕНИЕ

## Шаг 1. Переходим из личного кабинета в каталог программ

| области                      | дополнительного<br>ия детей брянской |                |                              |                             |             | Спортивный Пётр   | Петрович |
|------------------------------|--------------------------------------|----------------|------------------------------|-----------------------------|-------------|-------------------|----------|
| социально-<br>педагогическая | естественнонаучная                   | художественная | ФИКЗКУЛЬТУРНО-<br>СПОРТИВНАЯ | ТУРИСТСКО-<br>КРАЕВЕД-ЕСКАН | TEXHIPECKAR | Поиск программы   | Q        |
| ИЧНЫЙ КАБІ                   | ИНЕТ                                 |                |                              |                             |             |                   | выход    |
| РОФИЛЬ ДЕТ                   | И ИСТОРИЯ ЗАЯВО                      | ж история п    | РОСМОТРОВ                    | отложено па                 | роль        | + DOEABHTS PELETR | •        |
| Спортивный<br>Иван Петровни  |                                      |                |                              |                             |             | -                 | CHANTS-  |
| riban nerpoons               | 01 2009                              |                |                              |                             |             | XAV               | varia    |

Шаг 2. Заполняем форму гибкого поиска для подбора программы, соответствующей запросу: выбираем из выпадающих списков муниципалитет, организатора (образовательную организацию), направленность и направление программы, указываем возраст ребенка и нажимаем кнопку «Найти».

В зависимости от условий подбора программы можно заполнять только определенные графы формы (например, указать только муниципалитет и возраст ребенка, остальные графы оставить пустыми).

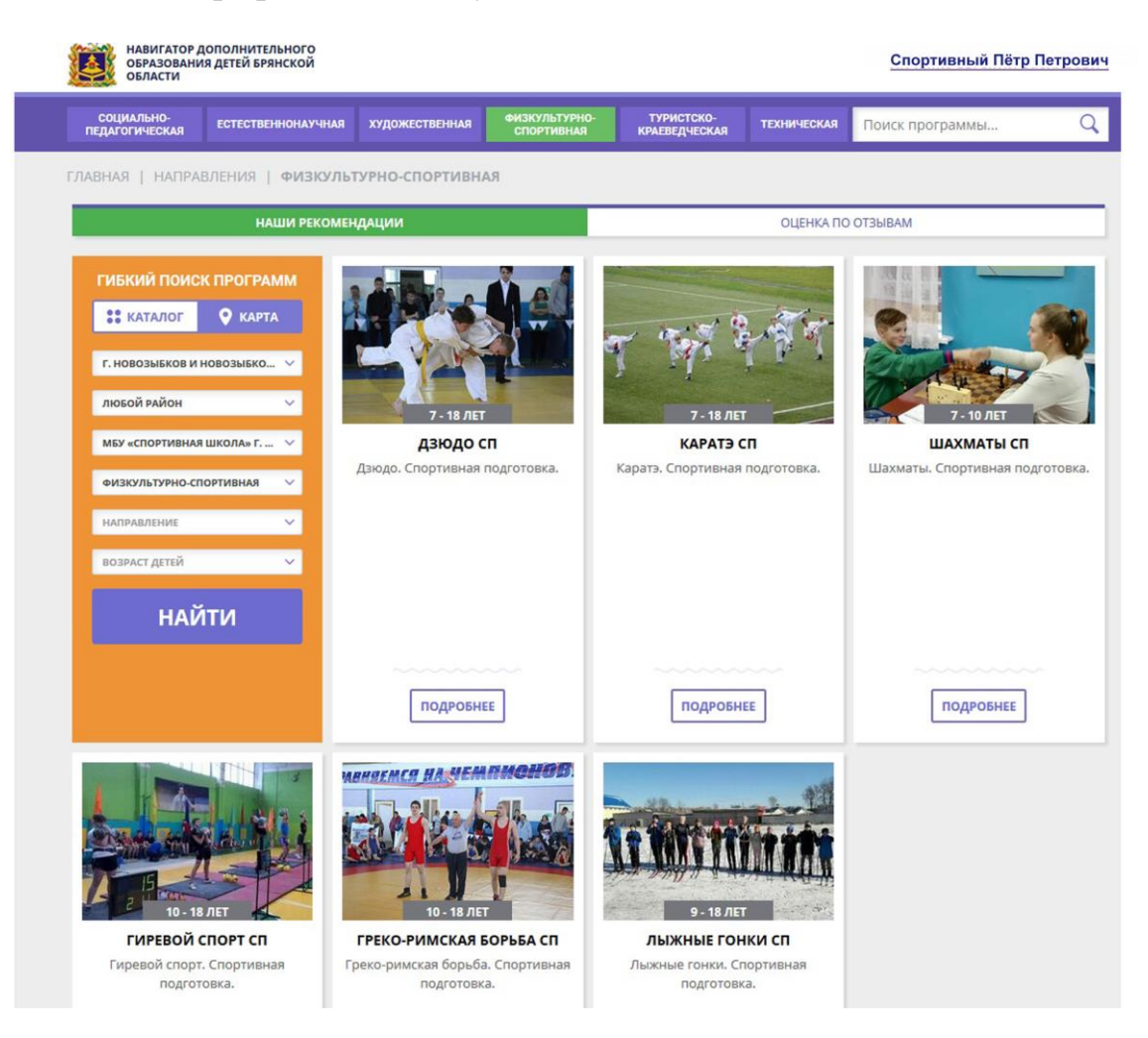

Шаг 3. Выбираем программу из отфильтрованного списка, удовлетворяющую запросу, и нажимаем кнопку «Подробнее».

В открывшемся окне можно изучить информацию о программе: описание, цели и задачи, ожидаемые результаты, данные о педагогах, расписание занятий и др.

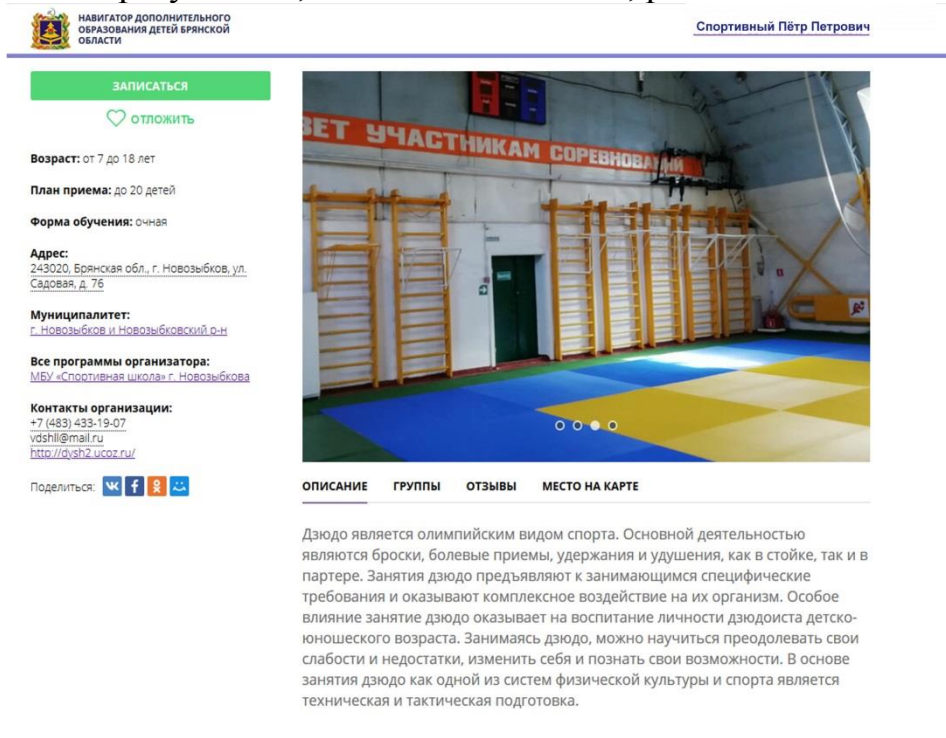

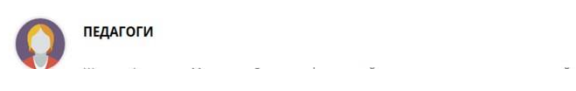

Шаг 4. Выберите вкладку «Группы», находим свою группу и нажимаем кнопку «Записаться»:

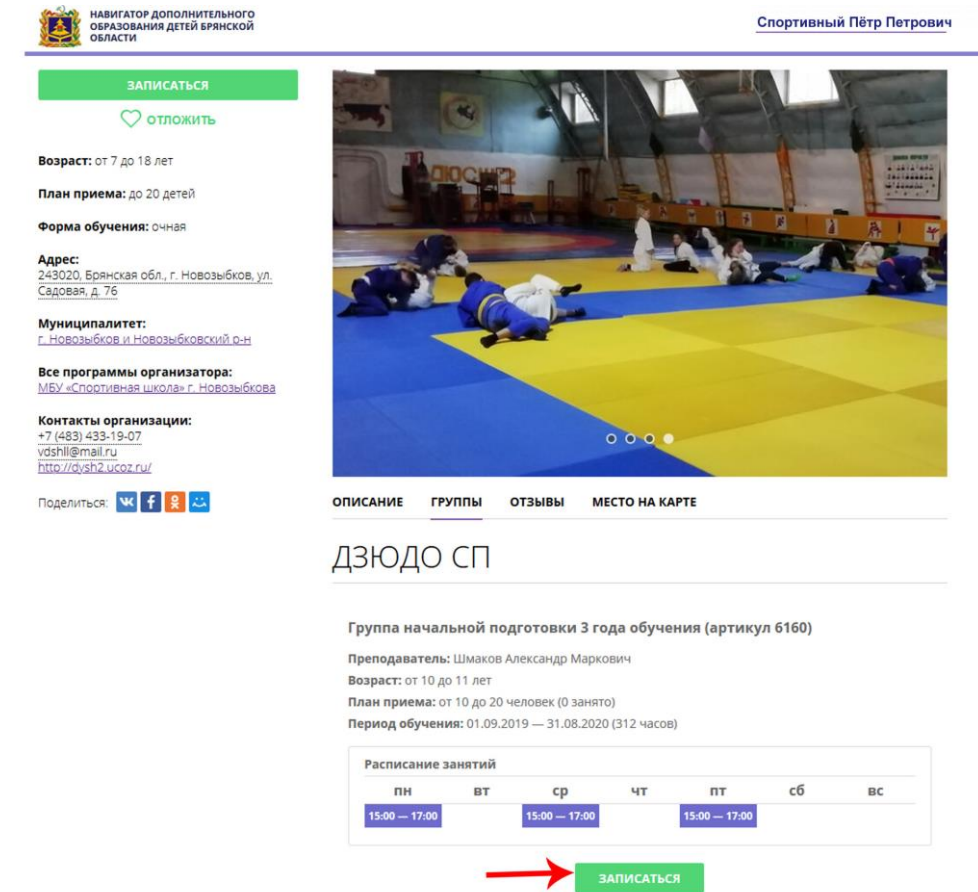

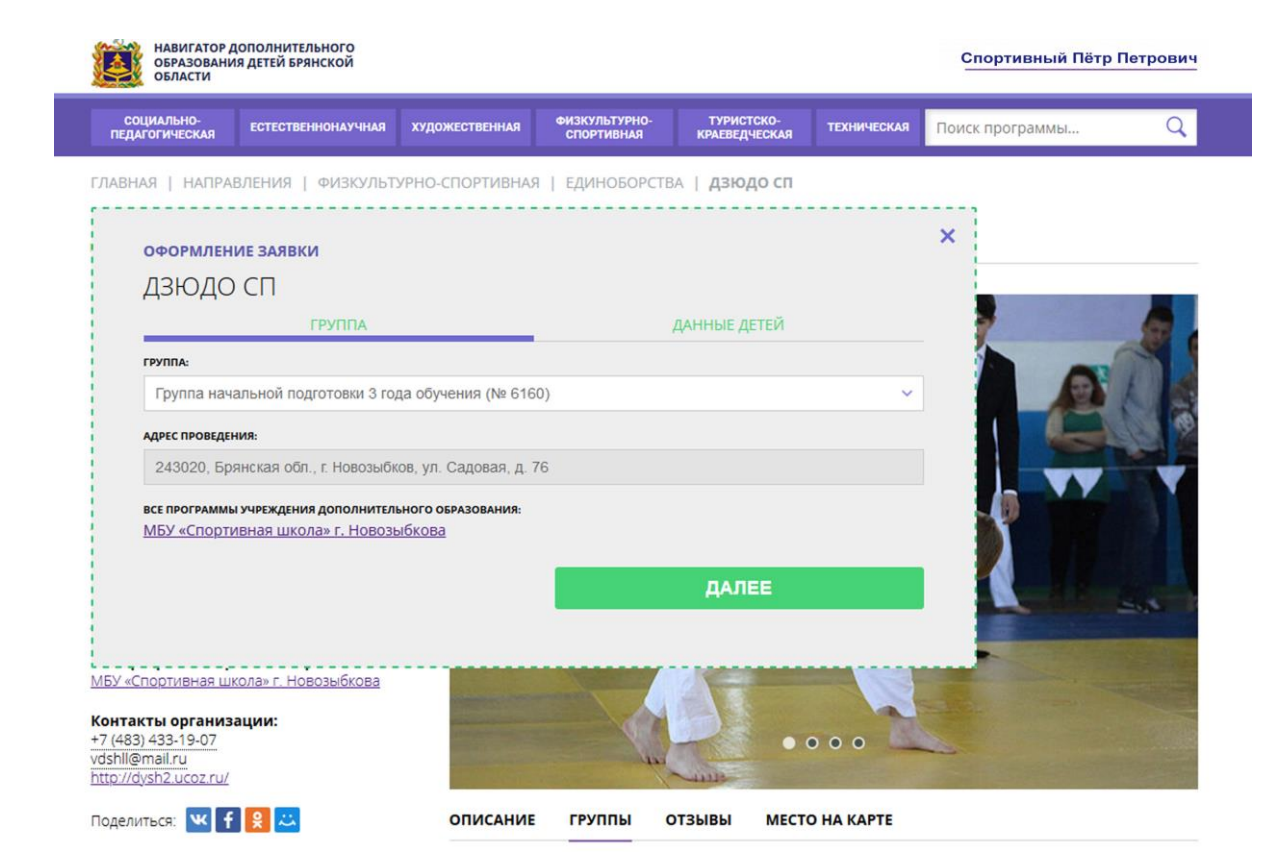

| НАВИГАТОР ДОПОЛНИТЕЛЬНОГО<br>ОБРАЗОВАНИЯ ДЕТЕЙ БРЯНСКОЙ<br>ОБЛАСТИ                            |                                                     |                             |             | Спортивный Пётр Петрович  |
|-----------------------------------------------------------------------------------------------|-----------------------------------------------------|-----------------------------|-------------|---------------------------|
| СОЦИАЛЬНО-<br>ПЕДАГОГИЧЕСКАЯ ЕСТЕСТВЕННОНАУЧНАЯ ХУД                                           | ожественная ФИЗКУЛЬТУРНО-<br>СПОРТИВНАЯ             | ТУРИСТСКО-<br>КРАЕВЕДЧЕСКАЯ | ТЕХНИЧЕСКАЯ | Поиск программы Q         |
| ГЛАВНАЯ   НАПРАВЛЕНИЯ   ФИЗКУЛЬТУРНС                                                          | -СПОРТИВНАЯ   ЕДИНОБОРСТ                            | ВА   ДЗЮДО СП               |             |                           |
| ОФОРМЛЕНИЕ ЗАЯВКИ                                                                             |                                                     |                             |             | ×                         |
| дзюдо сп                                                                                      |                                                     |                             |             |                           |
| ГРУППА                                                                                        |                                                     | ДАННЫЕ ДЕТЕЙ                |             | Contraction of the second |
| <ol> <li>Спортивный Иван Петрович,</li> <li>Если ребенка нет в списке, пожалуйста,</li> </ol> | 01.01.2009<br>перейдите в <u>личный кабинет</u> и , | добавьте ребенка.           |             |                           |
| НАЗАД                                                                                         |                                                     | ДАЛЕЕ                       |             |                           |
| <b>Муниципалитет:</b><br>г. Новозыбков и Новозыбковский <u>р-н</u>                            |                                                     |                             |             |                           |
| Все программы организатора:<br>МБУ «Спортивная школа» г. Новозыбкова                          |                                                     |                             |             |                           |
| Контакты организации:<br>+7 (483) 433-19-07<br>vdshll@mail.ru<br>http://dysh2.ucoz.ru/        |                                                     | 00                          | ••          |                           |
| Поделиться: ᄣ f 😫 끖                                                                           | ОПИСАНИЕ ГРУППЫ                                     | ОТЗЫВЫ МЕСТО Н              | НА КАРТЕ    |                           |

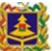

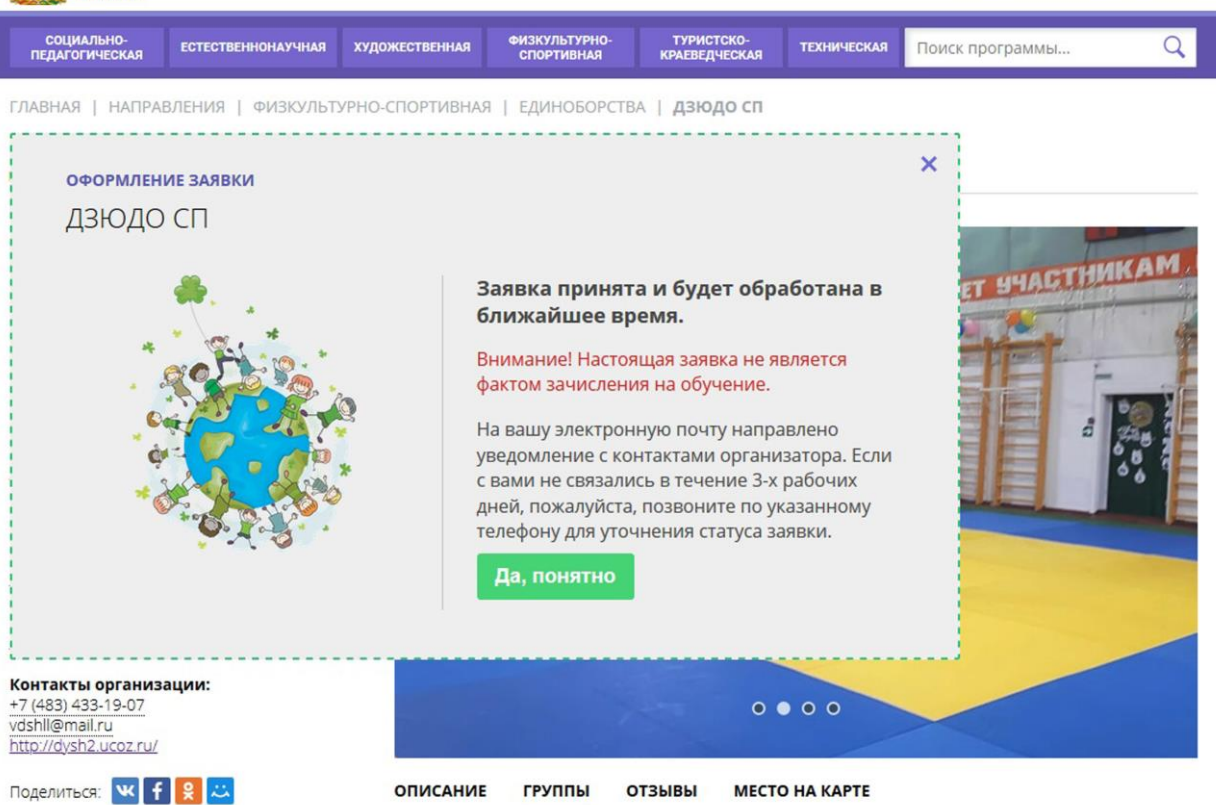